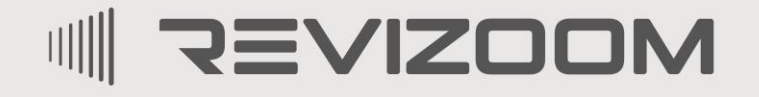

SMAT LIFE

CE

# INSTRUKCJA MONTAŻU / OBSŁUGI

# KAMERA RC-412HD-CK

Importer:

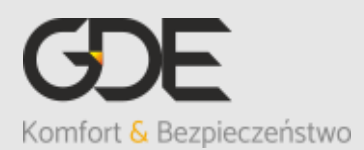

Włosań, ul. Świątnicka 88 32-031 Mogilany tel. +48 12 256 50 25 +48 12 256 50 35 GSM: +48 697 777 519 <u>biuro@gde.pl</u> www.qde.pl

v. 1.0 (2024-09-17)

### 1. Wygląd zewnętrzny

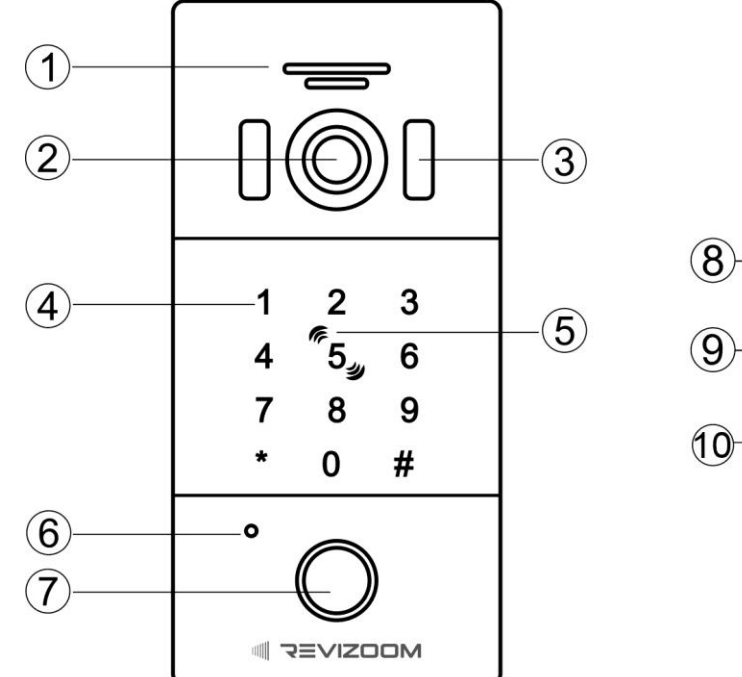

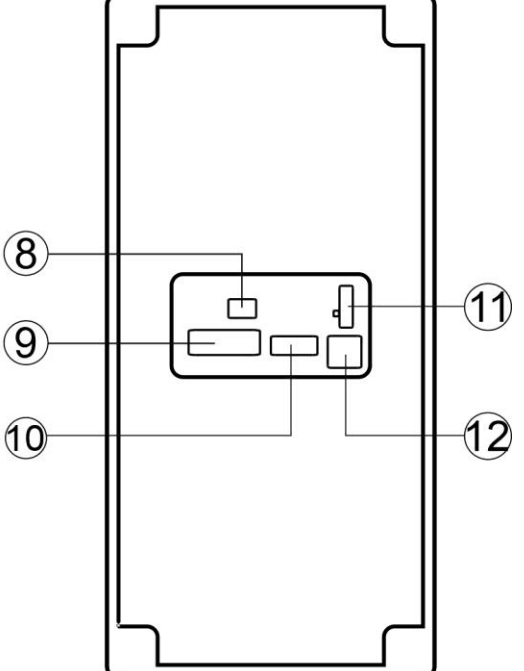

|     | Element                             | Opis                                                                                                    |
|-----|-------------------------------------|----------------------------------------------------------------------------------------------------|
| 1.  | Głośnik                             | Przekazuje dźwięk z monitora do panelu                                                                                                    |
| 2.  | Szerokokątna optyka kamery          | Przekazuje obraz do monitora                                                                                                    |
| 3.  | Diody IR                            | Doświetlają otoczenie kamery w nocy.                                                                                                    |
| 4.  | Klawiatura numeryczna               | Pozwala otworzyć wejście kodem, dotykowy panel                                                                                                    |
| 5.  | Czytnik RFID Mifare                 | Pozwala otworzyć wejście kartą/brelokiem                                                                                                    |
| 6.  | Mikrofon                            | Przekazuje dźwięk z panelu do monitora                                                                                                    |
| 7.  | Podświetlany przycisk<br>wywołania  | Wywołanie monitora. Dioda informacyjna:<br>biały– tryb czuwania<br>czerwony – praca urządzenia (przekazuje obraz do<br>monitora)<br>zielony – zwolnienie przekaźnika elektrozaczepu |
| 8.  | Gniazdo zasilania                   | Podłączenie zasilania 15VDC                                                                                                    |
| 9.  | Gniazdo sterowania                  | Styk NO/NC, podłączenie przycisku wyjścia                                                                                                    |
| 10. | Gniazdo monitora                    | Połączenie komunikacji z monitorem                                                                                                    |
| 11. | Przełącznik sygnału wideo           | <ul> <li>Możliwość ustawienia standardu sygnału wideo:</li> <li>AHD 1080p PAL (ustawienie domyślne)</li> <li>CVBS</li> <li>AHD 720p PAL</li> </ul>                                  |
| 12. | Potencjometr regulacji<br>głośności | Regulacja głośności głośnika panelu wejściowego                                                                                                    |

# 2. Montaż

#### Zanim rozpoczniesz montaż

Nie uszczelniaj silikonem kamery, zaleca się izolację obszaru zacisków kamery warstwą cienkiego styropianu (tył). Nie montuj kamery w miejscu bezpośrednio narażonym na promieniowanie słoneczne (lub silne oświetlenie). Odizoluj

obudowę kamery od podłoża za pomocą podkładki z pianki EPDM (w zestawie z kamerą). Zapobiegnie to nadmiernemu zawilgoceniu kamery.

Optyka kamery powinna znajdować się na wysokości ~140-145cm.

#### Montaż :

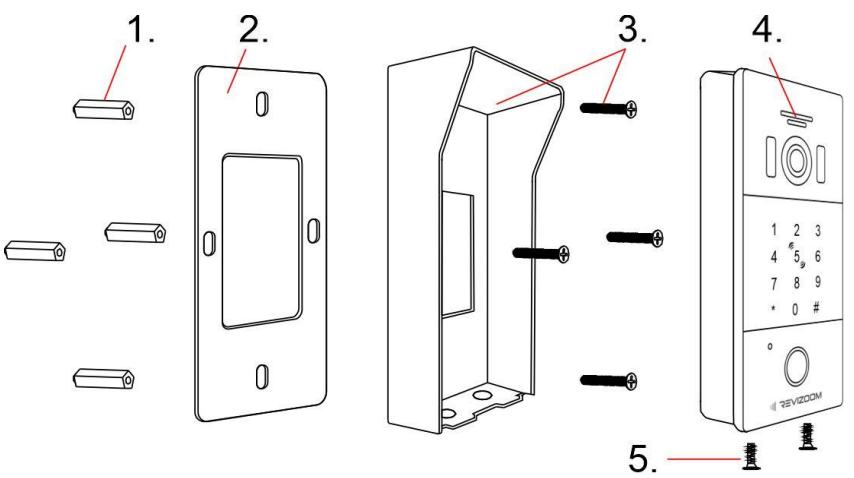

- 1. Zamontuj kołki we wcześniej wywierconych otworach
- 2. Przyklej podkładkę z pianki EPDM do tylnej części osłony stacji (pianka musi się znajdować pomiędzy podłożem a osłoną)
- 3. Umieść osłonę na podłożu, przykręć za pomocą wkrętów 4x32
- 4. Podłącz przewody do panelu wejściowego, umieść panel wejściowy w osłonie
- 5. Zabezpiecz od spodu śrubami M2x6

#### Uwaga!!

# III Przed przystąpieniem do instalacji zaleca się sprawdzenie i podłączenie skonfigurowanego sprzętu w warunkach warsztatowych III Wadliwy montaż może być przyczyną niepoprawnej pracy urządzenia III

#### Gniazda połączeniowe:

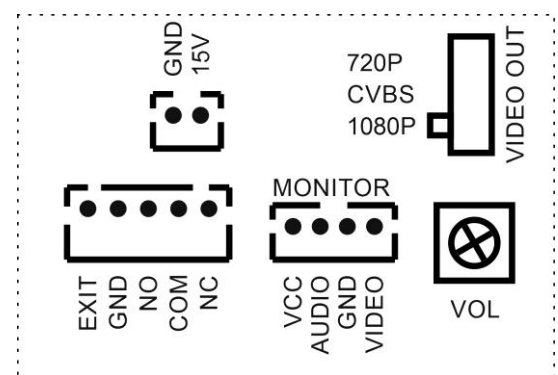

MONITOR – gniazdo połączenia panelu z monitorem wideodomofonowym (gniazdo 4-pin)
 NO/COM/NC – styk NO/NC do podłączenia elektrozaczepu (obciążalność 1A / 30VDC)
 EXIT – wejście sterujące elektrozaczepem, np.

do podłączenia przycisku wyjścia NO.

15V – zasilanie panelu

VOL – regulacja głośności głośnika

**VIDEO OUT** – przełącznik sygnału wideo - możliwość ustawienia standardu sygnału wideo:

- AHD 1080p PAL (ustawienie domyślne)
- CVBS
- AHD 720p PAL

#### Przykłady połączeń:

Podłączenie monitora oraz standardowego elektrozaczepu:

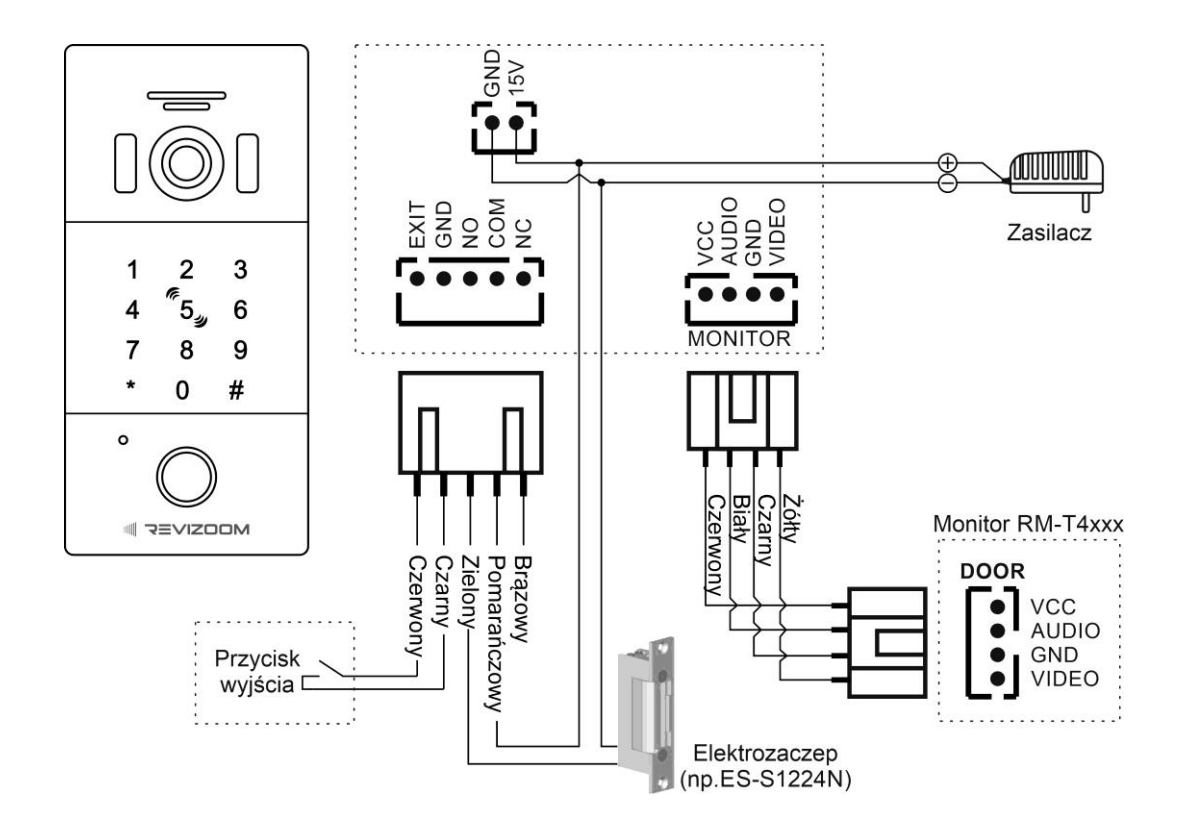

Podłączenie monitora oraz zwory elektromagnetycznej lub elektrozaczepu rewersyjnego (wymagany zasilacz do zwory/elektrozaczepu zgodny ze specyfikacją elementu wykonawczego):

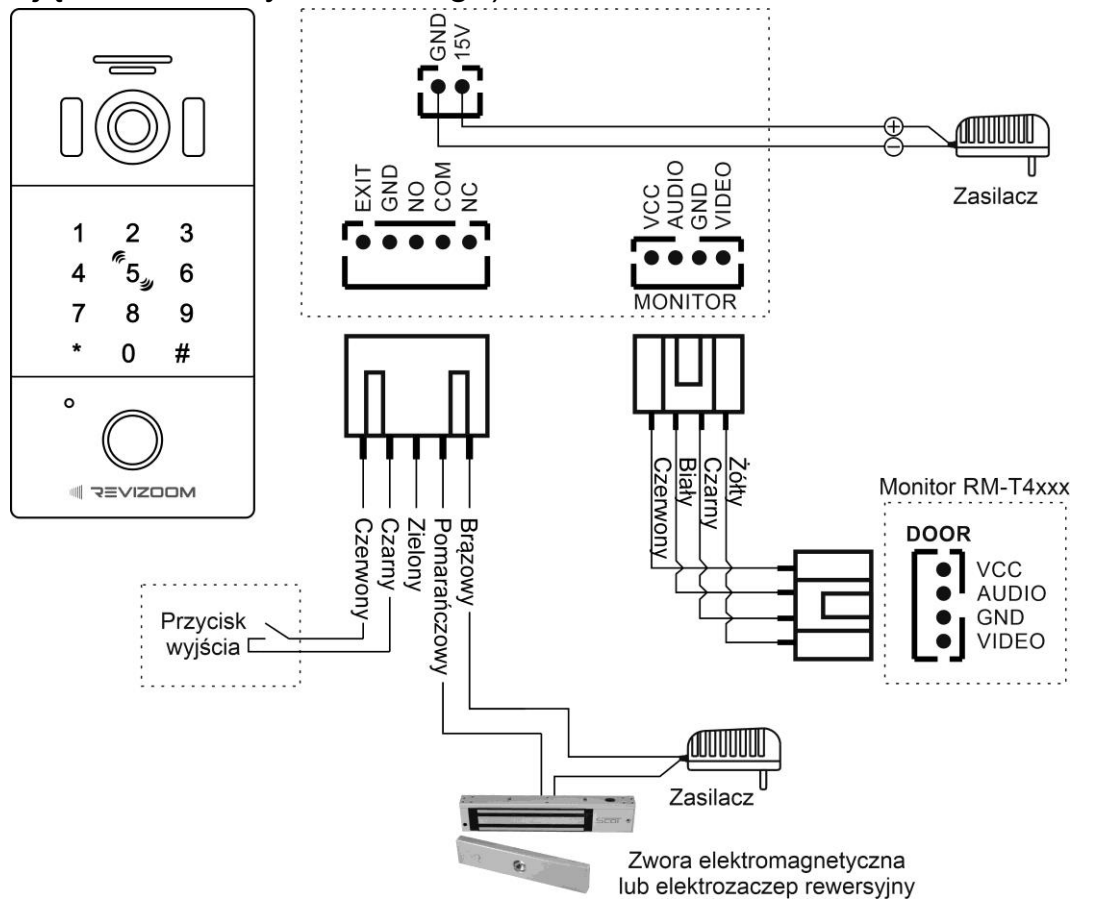

## 3. Programowanie urządzenia

#### Hasło administratora

- Hasło administratora służy do programowania parametrów stacji, zarządzania kartami/brelokami oraz kodami użytkowników.
- Domyślne hasło administratora: 999 999

#### Zmiana hasła administratora

- Wejdź w tryb programowania, wprowadź sekwencję:
  - \* → hasło administratora (domyślne: 999 999) → # wsz szybki podwójny dźwiek potwierdzenia, klawiatura zacznie r

Usłyszysz szybki podwójny dźwięk potwierdzenia, klawiatura zacznie powoli migać (błędnie wprowadzone hasło wygeneruje 4-krotny sygnał błędu).

- Wprowadź sekwencję:
   077 → # → nowe 6-cyfrowe hasło → # → nowe 6-cyfrowe hasło → #
   Usłyszysz podwójny dźwięk potwierdzenia
- Wyjdź z trybu ustawień wciskając "\*" lub poczekaj 30 sekund (po 30 sekundach urządzenie zasygnalizuje opuszczenie trybu programowania potrójnym dźwiękiem)

#### Zmiana wspólnego kodu otwarcia (kod fabryczny: 123 456)

• Wejdź w tryb programowania, wprowadź sekwencję:

\* → hasło administratora (domyślne: 999 999) → #
 Usłyszysz szybki podwójny dźwięk potwierdzenia, klawiatura zacznie powoli migać (błędnie wprowadzone hasło wygeneruje 4-krotny sygnał błędu).

• Wprowadź sekwencję:

011 → # → nowy 4-6-cyfrowy kod wspólny → # → nowy 4-6-cyfrowy kod wspólny → #

Usłyszysz szybki podwójny dźwięk potwierdzenia

• Wyjdź z trybu ustawień wciskając "\*" lub poczekaj 30 sekund

#### Dodawanie kart/breloków użytkownika

Karta/brelok użytkownika oraz indywidualny kod użytkownika zapisywany jest w jednej z 200 komórek pamięci urządzenia. Po przypisaniu do danej komórki pamięci karty/breloka urządzenie automatycznie uzupełnia kod użytkownika "0000" (kod ten nie otwiera wejścia, w celu użycia kodu użytkownika należy go zmienić – punkt następny). Kod użytkownika może być przypisanie jedynie do komórki pamięci z zapisaną kartą/brelokiem.

• Wejdź w tryb programowania, wprowadź sekwencję:

\* → hasło administratora (domyślne: 999 999) → #
 Usłyszysz podwójny dźwięk potwierdzenia, klawiatura zacznie powoli migać (błędnie wprowadzone hasło wygeneruje 4-krotny sygnał błędu).

• Wprowadź sekwencję:

1 → xxx (xxx – numer komórki pamięci 000~199) → # → przyłóż niezaprogramowaną kartę/brelok

Usłyszysz szybki podwójny dźwięk potwierdzenia

• Aby dodać kolejną kartę wprowadź sekwencję:

xxx (xxx – numer kolejnej komórki pamięci 000~199) → # → przyłóż niezaprogramowaną kartę/brelok

Usłyszysz szybki podwójny dźwięk potwierdzenia

• Wyjdź z trybu ustawień wciskając 2 razy "\*" lub poczekaj 30 sekund

#### <u>Uwaga</u>

- Zaprogramowanie kilkukrotnie jednej komórki pamięci nadpisuje dane poprzedniej karty/breloka
- Nie można zaprogramować w kilku komórkach pamięci tej samej karty/breloka

#### Zmiana kodu użytkownika

Po dodaniu karty/breloka do systemu można przypisać użytkownikowi indywidualny kod.

- Wciśnij "\*", zbliż kartę/brelok
- Wprowadź sekwencję:

aktualny kod użytkownika (domyślny kod: 0000)  $\rightarrow$  # nowy 4-cyfrowy kod  $\rightarrow$  #  $\rightarrow$  nowy 4-cyfrowy kod  $\rightarrow$  #

• Wyjdź z trybu ustawień wciskając "#" lub poczekaj 30 sekund

#### Usuwanie danych użytkownika

Usuwanie karty/breloka użytkownika oraz kodu przy pomocy karty/breloka użytkownika

• Wejdź w tryb programowania, wprowadź sekwencję:

\* → hasło administratora (domyślne: 999 999) → #
 Usłyszysz szybki podwójny dźwięk potwierdzenia, klawiatura zacznie powoli migać (błędnie wprowadzone hasło wygeneruje 4-krotny sygnał błędu).

- Wciśnij "2" i przyłóż kartę/brelok do usunięcia Usłyszysz podwójny dźwięk potwierdzenia
- Aby usunąć kolejnego użytkownika przyłóż kolejny brelok/kartę
- Wyjdź z trybu ustawień wciskając 2 razy "\*" lub poczekaj 30 sekund

Usuwanie karty/breloka użytkownika oraz kodu bez karty/breloka użytkownika

• Wejdź w tryb programowania, wprowadź sekwencję:

\* → hasło administratora (domyślne: 999 999) → #
 Usłyszysz szybki podwójny dźwięk potwierdzenia, klawiatura zacznie powoli migać (błędnie wprowadzone hasło wygeneruje 4-krotny sygnał błędu).

• Wprowadź sekwencję:

2 → xxx (xxx – numer komórki pamięci do usunięcia 000~199) → # Usłyszysz podwójny dźwięk potwierdzenia

- Aby usunąć kolejnego użytkownika wprowadź sekwencję:
   xxx (xxx numer kolejnej komórki pamięci do usunięcia 000~199) → #
- Wyjdź z trybu ustawień wciskając 2 razy "\*" lub poczekaj 30 sekund

#### Usuwanie wszystkich użytkowników

• Wejdź w tryb programowania, wprowadź sekwencję:

\* → hasło administratora (domyślne: 999 999) → #
 Usłyszysz szybki podwójny dźwięk potwierdzenia, klawiatura zacznie powoli migać (błędnie wprowadzone hasło wygeneruje 4-krotny sygnał błędu).

• Wprowadź sekwencję:

#### 288 <del>→</del> #

Usłyszysz 7-krotny szybki dźwięk potwierdzenia

• Wyjdź z trybu ustawień wciskając "\*" lub poczekaj 30 sekund

#### Ustawianie sposobu otwarcia wejścia

• Wejdź w tryb programowania, wprowadź sekwencję:

\* → hasło administratora (domyślne: 999 999) → #

Usłyszysz szybki podwójny dźwięk potwierdzenia, klawiatura zacznie powoli migać (błędnie wprowadzone hasło wygeneruje 4-krotny sygnał błędu).

• Aby ustawić sposób otwarcia "Tylko karta/brelok" wprowadź sekwencję:

#### 300 → #

Usłyszysz szybki podwójny dźwięk potwierdzenia

• Aby ustawić sposób otwarcia "Karta/brelok lub kod użytkownika" (są to ustawienia domyślne) wprowadź sekwencję:

#### 301 → #

Usłyszysz 2-krotny dźwięk potwierdzenia

 Aby ustawić sposób otwarcia "Karta/brelok wraz z kodem" (podwójne zabezpieczenie) wprowadź sekwencję:

302 → #

Usłyszysz 2-krotny dźwięk potwierdzenia

• Wyjdź z trybu ustawień wciskając "\*" lub poczekaj 30 sekund

#### Ustawienie czasu otwarcia drzwi

W panelu wejściowym można ustawić czas otwarcia wejścia w zakresie 1-99 sekund. Czas ten powiązany jest ze sterowaniem otwarciem wejścia za pomocą czytnika kart, kodami wejścia lub poprzez przycisk wyjścia. Czas otwarcia wejścia przy sterowaniu z poziomu monitora ustawiany jest w parametrach monitora.

• Wejdź w tryb programowania, wprowadź sekwencję:

\* → hasło administratora (domyślne: 999 999) → #

Usłyszysz szybki podwójny dźwięk potwierdzenia, klawiatura zacznie powoli migać (błędnie wprowadzone hasło wygeneruje 4-krotny sygnał błędu).

- Wprowadź sekwencję:
   4 → xx (xx czas otwarcia 01~99 sekund) → #
   Usłyszysz szybki podwójny dźwięk potwierdzenia
- Wyjdź z trybu ustawień wciskając "\*" lub poczekaj 30 sekund

#### Tryb bistabilny pracy przekaźnika

Przekaźnik w stacji może pracować w trybie bistabilnym – każde zbliżenie uprawnionej karty/breloka lub wpisanie kodu spowoduje zmianę stanu przekaźnika na przeciwny. Aby ustawić tryb bistabilny ustaw czas otwarcia równy"00".

#### Funkcja bezpieczeństwa

Użycie nieuprawnionych kart/breloków lub błędnych kodów może spowodować czasową dezaktywację urządzenia lub włączenie alarmu.

• Wejdź w tryb programowania, wprowadź sekwencję:

\* → hasło administratora (domyślne: 999 999) → #
 Usłyszysz szybki podwójny dźwięk potwierdzenia, klawiatura zacznie powoli migać (błędnie wprowadzone hasło wygeneruje 4-krotny sygnał błędu).

 Aby wyłączyć funkcję bezpieczeństwa (ustawienie fabryczne) wprowadź sekwencję:

Usłyszysz 2-krotny dźwięk potwierdzenia

• Aby włączyć czasową blokadę urządzenia wprowadź sekwencję:

501 → #

Usłyszysz 2-krotny dźwięk potwierdzenia. W trybie tym urządzenie zostanie zablokowane na 2 minuty po 10-krotnym użyciu nieuprawnionej karty/breloka/kodu w czasie 5 minut; jednocześnie zostanie wywołany monitor

• Aby ustawić funkcję alarmu wprowadź sekwencję:

Usłyszysz 2-krotny dźwięk potwierdzenia.

W trybie tym urządzenie wygeneruje na 1 minutę alarm po 10-krotnym użyciu nieuprawnionej karty/breloka/kodu w czasie 5 minut; jednocześnie zostanie wywołany monitor

• Wyjdź z trybu ustawień wciskając "\*" lub poczekaj 30 sekund

#### Przywracanie ustawień fabrycznych

Procedura przywrócenie urządzenia do ustawień fabrycznych resetuje hasło administratora, kod wspólny oraz inne parametry urządzenia, nie usuwa kodów i kart/breloków użytkowników. Aby usunąć kody i hasła użytkowników należy wykonać program 288 (str. 7).

#### Przywracanie ustawień fabrycznych z hasłem administratora

• Wejdź w tryb programowania, wprowadź sekwencję:

\* → hasło administratora (domyślne: 999 999) → #

Usłyszysz szybki podwójny dźwięk potwierdzenia, klawiatura zacznie powoli migać (błędnie wprowadzone hasło wygeneruje 4-krotny sygnał błędu).

• Wprowadź sekwencję:

099 → #

Usłyszysz długi dźwięk potwierdzenia

• Wyjdź z trybu ustawień wciskając "\*" lub poczekaj 30 sekund

#### Przywracanie ustawień fabrycznych bez znajomości hasła administratora

- Odłącz zasilanie panelu wejściowego
- Wciśnij i przytrzymaj przycisk wyjścia (połącz przewody OPEN/niebieski i

GND/szary)

- Włącz zasilanie panelu wejściowego. Usłyszysz 3 krótkie sygnały potwierdzające przywrócenie ustawień fabrycznych.
- Zwolnij przycisk wyjścia (rozłącz przewody OPEN/niebieski i GND/szary)

## 4. Obsługa stacji

#### Połączenie z monitorem

- Wciśnij przycisk wywołania monitor zadzwoni i wyświetli obraz z panelu
- Po odebraniu rozmowy podświetlenie przycisku wywołania zmieni kolor na czerwony – rozpocznij rozmowę z lokatorem
- Otwarcie wejścia sygnalizowane jest zielonym podświetleniem przycisku wywołania

#### Otwarcie wejścia kartą / brelokiem (sposób otwarcia 300 lub 301)

- Przyłóż do czytnika uprawnioną kartę/brelok usłyszysz podwójny dźwięk akceptacji, urządzenie zwolni wejście, podświetlenie przycisku wywołania zmieni kolor na zielony
- Czas otwarcia wyności 1-99 sekund (domyślnie 2 sekundy) w zależności od ustawień panelu.
- Przyłożenie niezaprogramowanej karty/breloka spowoduje wygenerowanie 4-krotnego sygnału błędu

#### Otwarcie wejścia kodem (sposób otwarcia 301)

- Wprowadź kod użytkownika lub kod wspólny i zatwierdź przyciskiem "#" usłyszysz podwójny dźwięk akceptacji, urządzenie zwolni wejście, podświetlenie przycisku wywołania zmieni kolor na zielony
- Czas otwarcia wyności 1-99 sekund (domyślnie 2 sekundy) w zależności od ustawień panelu.
- Wprowadzenie błędnego kodu spowoduje wygenerowanie 4-krotnego sygnału błędu (jeśli ustawiony zostanie sposób otwarcia "Tylko karta/brelok" zaprogramowane kody użytkowników nie będą aktywne).

**Otwarcie wejścia kartą / brelokiem wraz z kodem** (podwójne zabezpieczenie - sposób otwarcia 302)

- Przyłóż do czytnika uprawnioną kartę/brelok usłyszysz podwójny dźwięk akceptacji,
- Wprowadź kod użytkownika i zatwierdź przyciskiem "#" usłyszysz podwójny dźwięk akceptacji, urządzenie zwolni wejście, podświetlenie przycisku wywołania zmieni kolor na zielony
- Czas otwarcia wyności 1-99 sekund (domyślnie 2 sekundy) w zależności od ustawień panelu.
- Przyłożenie niezaprogramowanej karty/breloka lub wpisanie błędnego kodu spowoduje wygenerowanie 4-krotnego sygnału błędu

| Zasilanie         | 15VDC (zasilacz w zestawie)                           |
|-------------------|-------------------------------------------------------|
| Pobór mocy        | w trybie czuwania 1W, max. 4W                         |
| Sygnału wideo     | AHD 1080P/720P/CVBS                                   |
| Kąt widzenia      | poziomy: 120°, pionowy: 60°                           |
| Montaż            | Natynkowy                                             |
| Czytnik RFID      | Standard Mifare Classic, 4 breloki w zestawie,        |
|                   | pojemność pamięci 200 breloków                        |
| Klawiatura kodowa | 10-znakowa, 200 kodów użytkowników (4 cyfrowe) + 1    |
|                   | kod wspólny (4-6 cyfrowy)                             |
| Temperatura pracy | -40°C ~ +50°C                                         |
| Wymiary           | 69 x 145 x 29 / (43 z daszkiem) mm (szer./ wys./ gł.) |
| Masa              | 0,43 kg                                               |

#### Dane techniczne

#### Pozbywanie się starych urządzeń elektrycznych

To urządzenie jest oznaczone zgodnie z Ustawą o zużytym sprzęcie elektrycznym i elektronicznym symbolem przekreślonego kontenera na odpady. Takie oznakowanie informuje, że sprzęt ten, po okresie jego użytkowania nie może być umieszczany łącznie z innymi odpadami pochodzącymi z gospodarstwa domowego. Użytkownik jest zobowiązany do oddania go prowadzącym zbieranie zużytego sprzętu

elektrycznego i elektronicznego. Prowadzący zbieranie, w tym lokalne punkty zbiórki, sklepy oraz gminne jednostki, tworzą odpowiedni system umożliwiający oddanie tego sprzętu. Właściwe postępowanie ze zużytym sprzętem elektrycznym i elektronicznym przyczynia się do uniknięcia szkodliwych dla zdrowia ludzi i środowiska naturalnego konsekwencji, wynikających z obecności składników niebezpiecznych oraz niewłaściwego składowania i przetwarzania takiego sprzętu.

# DEKLARACJA ZGODNOŚCI

Importer i dystrybutor:

**GDE POLSKA** Włosań, ul. Świątnika 88 32-031 Mogilany

**Produkty:** 

Kamera wideodomofonowa RC-212HD-CK RC-411HD-CK RC-412HD-CK RC-411HD RC-4x1HD-C (x=1,2,3)

Deklaracja zgodności na znak CE:

BST190112136301ER

#### Deklaracja:

Importer deklaruje na wyłączną odpowiedzialność, że powyższe produkty są zaprojektowane i wykonane zgodnie z poniższymi dyrektywami i standardami.

#### **Dyrektywy Europejskie:**

EMC 2014/30/UE LVD 2014/35/EU

Normy Europejskie:

EN 55032:2015 EN 61000-3-2:2014 EN 61000-3-3:2013 EN 55035:2017 EN 60950-1:2006+A11:2009+A1:2010 +A12:2011+A2:2013

Osoba odpowiedzialna wystawienie deklaracji:

Dariusz Pieprzyk Dyrektor Zarządzający

Data wystawienia deklaracji: 01 sierpień 2024, Miejsce wystawienia deklaracji: Włosań

POLSKA Włosań, ul. Świętnicke 88, 32-031 Mogliany NIP: 679-208-60-60 (+48.12) **258.50.35** (+48.12) **270.58.95** biuro@gde.pi www.gde.pi

(F